## ₩-10.休暇の申請

| 概要 |  |
|----|--|
|----|--|

休暇の申請を行います。休暇期間と、休暇の詳細な種類を選択してください。

画面説明

## 《休暇の申請 画面イメージ》

|            | 勤次郎 Enterprise 如何只                                        | ログアウト                                                                                                    |                         | マニュアル      |
|------------|-----------------------------------------------------------|----------------------------------------------------------------------------------------------------|-------------------------|------------|
|            | anna 21                                                   | 前準備 個人設定 スケジュール 打刻 締め 様式9 アラームリスト 申請 予約 右                                                                    | 生席/伝言 フロー               |            |
|            | 日通 太郎                                                     | 1休暇申請 2                                                                                                    | <u>トップページ</u>           | <u>へルゼ</u> |
|            | 登録 印刷<br>メッセージ:休暇(年休、新<br>締め切り期限:事前申請の受<br>(レベルが0の人は対象外です | 実績参照  代休参照  60 H超休参照 メール送信   年休残 15.0日(内半休 4回)前年度 5.0日、本年度 10.0日<br>57年休、特休、代休、振休)の申請を行います。<br>されま10月26日分から。 | 3                       |            |
|            | 申請名                                                       | 休暇申請                                                                                                    | 《実績の内容》                 |            |
|            | 申請者                                                       | 日通 太郎                                                                                                    | 日付 2012/10/25(木)        |            |
|            | 事前事後区分                                                    | ● 事前申請 ○ 事後申請                                                                                                | 勤務種類 001 日勤             |            |
|            | 日付                                                        | 2012/10/25 🔻 ~ 2012/10/25 💌 更新 (終了日は省略可)                                                                     | 就業時間帯 001 通常勤調          | 協          |
| (3         | 申請の種類                                                     | ● 年次有休 C 代休 C 欠勤 C 特別休暇 C 休日 C 時間消化                                                                          | 勤務時間 9:00~18:00<br>臨時期務 |            |
| 4          | 休日に関して                                                    | ▼ スケジュールが休日の場合は除く                                                                                            | - 000*130130            |            |
| $\sum_{5}$ | 勤務種類                                                      | 030 午前年休                                                                                                    |                         |            |
| G          | 就業時間帯                                                     | 開始時刻 1830 ~ 終了時刻 1200   検索                                                                                   |                         |            |
| (8)        | 勤務時間                                                      | 当日 🔽 13:00 🔷 当日 🖳 19:00 ※勤務時間を入力してください。                                                                      |                         |            |
|            | 申請理由(全角200文字)                                             |                                                                                                    |                         |            |
|            | <承認者> (@ltメールア                                            | * レス登録者) 「 既定に戻す 」 メール送信                                                                                     |                         |            |

| < 承認者 | 言 > (@はメニルアトレス登録者) | ↓ 10/0/EI ⊂ 15€ 9 | > 느끼조18 |
|-------|--------------------|-------------------|---------|
| 承認者1  | 原貴志                | 承認者変更             |         |
| 承認者2  |                    | 承認者変更             |         |
| 承認者3  |                    | 承認者変更             |         |
| 承認者4  |                    | 承認者変更             |         |
| 承認者5  |                    | 承認者変更             |         |
|       |                    |                   |         |

## 《休暇の申請 項目説明》

- (1)代休参照 代休参照ダイアログを表示します。
- (2)残数表示
   「申請の種類」で年次有休、代休、積立年休、休日を選択した場合
   に、該当する各残日数を表示します(休日の場合は公休残数を表示
   します)。
   実際の使用日数とスケジュールや日次データに反映されていない申
   請データ(未承認も含む)も使用予定日数として計算した残日数が
   表示されます。
- (3)申請の種類 年次有休、代休、欠勤、特別休暇、積立年休、休日、時間消化から申請したい休暇の種類を選択します。 C/S版の「各種機能の設定」で「年次有休を管理しない」設定になっている場合は、年次有休と積立年休は表示されません。また、「代休を管理しない」設定になっている場合は代休は表示されません。

 (4)休日に関して
 「スケジュールが休日の場合は除く」のチェックをつけた場合は、 申請者の申請期間のスケジュールが休日でない日の申請のみを作成 することができます。スケジュールが休日のの申請は作成されま せん。
 「スケジュールが休日の場合は除く」のチェックをはずした場合は、 申請者の申請日のスケジュールが休日であっても申請を作成します。
 「個人情報の登録」でスケジュール管理を「する」に設定している 個人を処理の対象とします。
 ※申請時点に申請期間のスケジュールが作成されていない場合は、 全申請日の申請を作成します。

- (5) 勤務種類 「申請の種類」で選択した休暇種類に該当する勤務種類を表示します。
- (6) 就業時間帯 就業時間帯一覧と勤務時間を表示します。変更したい就業時間帯を 選択してください。半日出勤半日休暇および設定により「代休」「欠 勤」「休日」以外の1日休暇にて選択することが出来ます。 「据え置き」を選択した場合、反映先のスケジュール及び実績に元 々設定されている就業時間帯がそのまま据え置かれます。
- (7)全件 チェックをはずした場合は、「職場情報の登録」で申請者の所属職場に設定されている職場別の就業時間帯一覧を表示します。
   チェックをつけた場合は、全就業時間帯一覧を表示します。
   ※申請者の所属職場に職場別の就業時間帯が設定されていない場合は、常にチェックがついている状態(全就業時間帯表示)となります。
- (8) 勤務時間/勤務時間2

選択した就業時間帯の開始時刻、終了時刻を表示します。開始時刻、 終了時刻を変更することもできます。 ※「各種機能の設定」-「申請承認」から、変更を不可能にする設定が

可能です。

《休暇の申請-年次有休- 画面イメージ》

〈年休/時間年休別管理モード〉

| G   | \     |        |         | )   |        |     |       |
|-----|-------|--------|---------|-----|--------|-----|-------|
| C   | 年休残   | 39.0日  | (内半休5回) | 前年度 | 19.0日、 | 本年度 | 20.0日 |
| (11 | 次回 12 | /06/01 | 16.0日付与 | -   |        |     |       |

(9) 年休残

当月~3ヶ月先までの年休残日数を表示します。 ※期間中に付与日がある場合は、付与日の前日までとなります。 「各種機能の設定」-「基本設定」の<各種設定情報>の「年休残 数の設定」で次回年休付与日に付与したものとして残数表示する ことができます。

(10)前年度/本年度年休残数

前年度の年休残日数と本年度の年休残日数を表示します。 本年度は、当月~3ヶ月先までの年休残数となります。 ※期間中に付与日がある場合は、付与日の前日までとなります。

(11) 次回年休付与日 次回年休付与日と付与日数を表示します。

〈年休/時間年休統合モード〉

| -    |        |                              | 13   |             |     |            |
|------|--------|------------------------------|------|-------------|-----|------------|
| (12) | 年休残    | 39.0日と6:00(内半休5回)(内時間年休38:00 | )前年度 | 19.0日と6:00、 | 本年度 | 20.0日と0:00 |
| 14   | 次回 12. | /06/01 16.0日付与               |      |             |     |            |

(12)年休残当月~3ヶ月先までの年休残数を表示します。
 ※期間中に付与日がある場合は、付与日の前日までとなります。
 「各種機能の設定」-「基本設定」の<各種設定情報>の「年休残数の設定」で次回年休付与日に付与したものとして残数表示することができます。

(13)前年度/本年度年休残数 前年度の年休残数と本年度の年休残数を表示します。 本年度は、当月~3ヶ月先までの年休残数となります。 ※期間中に付与日がある場合は、付与日の前日までとなります。

(14) 次回年休付与日 次回年休付与日と付与日数を表示します。

| 《休暇の申請-代休- | 画面イメージ》 |  |
|------------|---------|--|
|            |         |  |

| 15代休残 | 1.0日 |  |
|-------|------|--|
|       |      |  |

(15)代休残 当月締め日までの代休残日数を表示します。

《休暇の申請-積立年休- 画面イメージ》

| (16) | 積立年休残 | 4.0日 |   |
|------|-------|------|---|
| - [  |       |      | 1 |

(16) 積立年休残 当月締め日までの積立年休残日数を表示します。

《休暇の申請一休日一 イメージ画面》

| (17)公休死  | 夷 2 | 2.0日 |  |  |
|----------|-----|------|--|--|
| <u> </u> |     |      |  |  |

(17)公休残 当月締め日までの公休日数を表示します。

《休暇の申請一時間消化- イメージ画面》

<年休/時間年休統合モード>

| 年休残 15.5日と    | 6:00(内半休 5回)(内時間年休38:00)前年度 5.5日と6:00、本年度 10.0日と0:00 |
|---------------|------------------------------------------------------|
| 次回 19/07/01 1 | 0.0日付与                                               |
| 20/06/30までの死  | 数 20/06/30までの残数 20/06/30までの残数 20/06/30までの残数          |
| 18 60 日超休残数   | 0:00 子看時休残数 0日と0:00 介護時休残数 0日と0:00                   |
| (18)60H超休残    | 当月締め日までの60H超休残数を表示します。                               |
| (19)子看時休残     | 当月締め日までの子の看護時間休暇残数を表示します。                            |

(20)介護時休残 当月締め日までの介護時間休暇残数を表示します。